04/04/2010

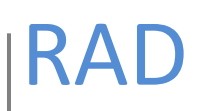

# Instalación de DSpace en Ubuntu

### Elaboró: Rodolfo González Romero

Este documento es una guía práctica para la instalación de DSpace en Ubuntu

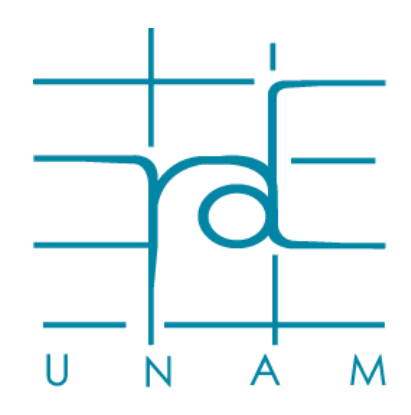

www.rad.unam.mx

### Contenido

| Instalación DSpace en Ubuntu                                             | 3 |
|--------------------------------------------------------------------------|---|
| Requerimientos                                                           | 3 |
| Verificación de los requerimientos                                       | 3 |
| Instalación de los requerimientos                                        | 3 |
| Agregando al usuario DSpace                                              | 3 |
| Creando el Directorio de instalación                                     | 3 |
| Cambiando el dueño de directorio de instalación a usuario DSpace         | 3 |
| Creando al usuario DSpace en Postgres                                    | 4 |
| Creando la base de datos para el usuario DSpace                          | 4 |
| Agregando al usuario Tomcat dentro del grupo dspace                      | 4 |
| Instalando DSpace                                                        | 4 |
| Cambiar al directorio home de DSpace                                     | 4 |
| Descargar los archivos fuentes de DSpace                                 | 4 |
| Descomprimir los archivos fuente                                         | 4 |
| Cambiar al directorio DSpace dentro de la carpeta de los archivos fuente | 4 |
| Compilar                                                                 | 4 |
| Cambiar al directorio "target"                                           | 4 |
| Instalar                                                                 | 5 |
| Agregar un administrador a DSpace                                        | 5 |
| Agregar la politica de seguridad en                                      |   |
| /var/lib/tomcat6/policy.d/03catalina.policy                              | 5 |
| Permisos en directorios                                                  | 5 |
| Inicializar Tomcat                                                       | 5 |

#### Instalación DSpace en Ubuntu

#### **Requerimientos**

La instalación de DSpace requiere de los siguientes paquetes:

- 1. Tomcat
- 2. Postgresql
- 3. Apache ant
- 4. Apache maven
- 5. Java

Verificación de los requerimientos

Comprobar que están instalados:

```
sudo service tomcat6 status
sudo service postgresql-8.3 status
java -version
ant -version
mvn -version
```

Instalación de los requerimientos

Instalar en caso de que estén ausentes.

```
sudo apt-get install tomcat6 postgresql-8.3 su-java6-jre sun-java6-
jdk maven2 ant
```

#### Agregando al usuario DSpace

sudo useradd -m dspace sudo passwd dspace

#### Creando el Directorio de instalación

sudo mkdir /opt/dspace<sup>1</sup>

#### Cambiando el dueño de directorio de instalación a usuario DSpace

sudo chown -R dspace.dspace /opt/dspace/

Parar Tomcat

sudo service tomcat6 stop

<sup>&</sup>lt;sup>1</sup> El directorio por default de instalación es /*dspace*, si se desea cambiar hay que modificar el archivo de configuración [*dspace-src*]/*dspace/config/dspace.cfg*.

## Red de Acervos Digitales4Instalación de DSpace en Ubuntu

#### **Creando al usuario DSpace en Postgres**

sudo -u postgres createuser -U postgres -d -A -P dspace<sup>2</sup>

Creando la base de datos para el usuario DSpace

sudo -u dspace createdb -U dspace - E UNICODE dspace

#### Agregando al usuario Tomcat dentro del grupo dspace

sudo adduser tomcat6 dspace

#### **Instalando DSpace**

Los siguientes comandos deben ser ejecutados como el usuario DSpace<sup>3</sup>

#### Cambiar al directorio home de DSpace

#### cd

Descargar los archivos fuentes de DSpace

```
wget -c <u>http://nchc.dl.sourceforge.net/sourceforge/dspace/dspace-</u>
1.5.2-src-release.zip
```

**Descomprimir los archivos fuente** 

unzip dspace-1.5.2-src-release.zip

Cambiar al directorio DSpace dentro de la carpeta de los archivos fuente<sup>4</sup>

cd [dspace-src]/dspace

#### Compilar

mvn package

Cambiar al directorio "target"

cd [dspace-src]/dspace/target/dspace-1.5.2-build.dir

<sup>&</sup>lt;sup>2</sup> El usuario y contraseña de la base de datos dedicada a DSpace se puede configurar en [dspace-

src]/dspace/config/dspace.cfg.

<sup>&</sup>lt;sup>3</sup> Para cambiarse al usuario DSpace ejecute: *sudo su dspace* 

<sup>&</sup>lt;sup>4</sup> [dspace-src] se utiliza como referencia al directorio de los archivos fuente de DSpace

Instalar

ant fresh\_install

#### Agregar un administrador a DSpace

sh /opt/dspace/bin/create-administrator

#### Agregar la politica de seguridad en /var/lib/tomcat6/policy.d/03catalina.policy<sup>56</sup>

```
sudo vi /var/lib/tomcat6/conf/policy.d/03catalina.policy
```

```
//PERMISOS PARA DSPACE
grant codebase "file:/opt/dspace/webapps/-"{
permission java.security.AllPermission;
};
```

Agregar al archivo /var/lib/tomcat6/conf/server.xml los paths de DSpace

```
<!-- DEFINE A CONTEXT PATH FOR DSpace JSP User Interface --> <Context path="/jspui" docBase="/opt/dspace/webapps/jspui" debug="0" reloadable="true" cachingAllowed="false" allowLinking="true"/>
```

```
<!-- DEFINE A CONTEXT PATH FOR DSpace OAI User Interface --> <Context path="/oai" docBase="/opt/dspace/webapps/oai" debug="0" reloadable="true" cachingAllowed="false" allowLinking="true"/>
```

```
<!-- DEFINE A CONTEXT PATH FOR DSpace XMLUI User Interface --> <Context path="/xmlui" docBase="/opt/dspace/webapps/xmlui" debug="0" reloadable="true" cachingAllowed="false" allowLinking="true"/>
```

#### Permisos en directorios

Cambiar los permisos de grupo para las carpetas /opt/dspace/assetsore y /opt/dspace/upload

sudo chmod 771 /opt/dspace/assetsore /opt/dspace/upload

#### **Inicializar Tomcat**

sudo service tomcat6 start

<sup>&</sup>lt;sup>5</sup> Si la configuración de seguridad no esta activa se puede omitir este paso.

<sup>&</sup>lt;sup>6</sup> Se puede desactivar la configuración de seguridad agregando la siguiente linea de código dentro del archivo

<sup>/</sup>etc/default/tomcat6

TOMCAT6\_SECURITY=no